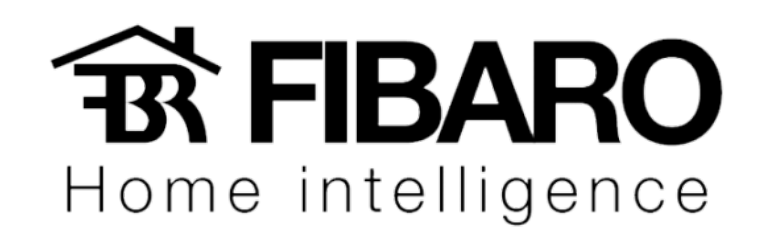

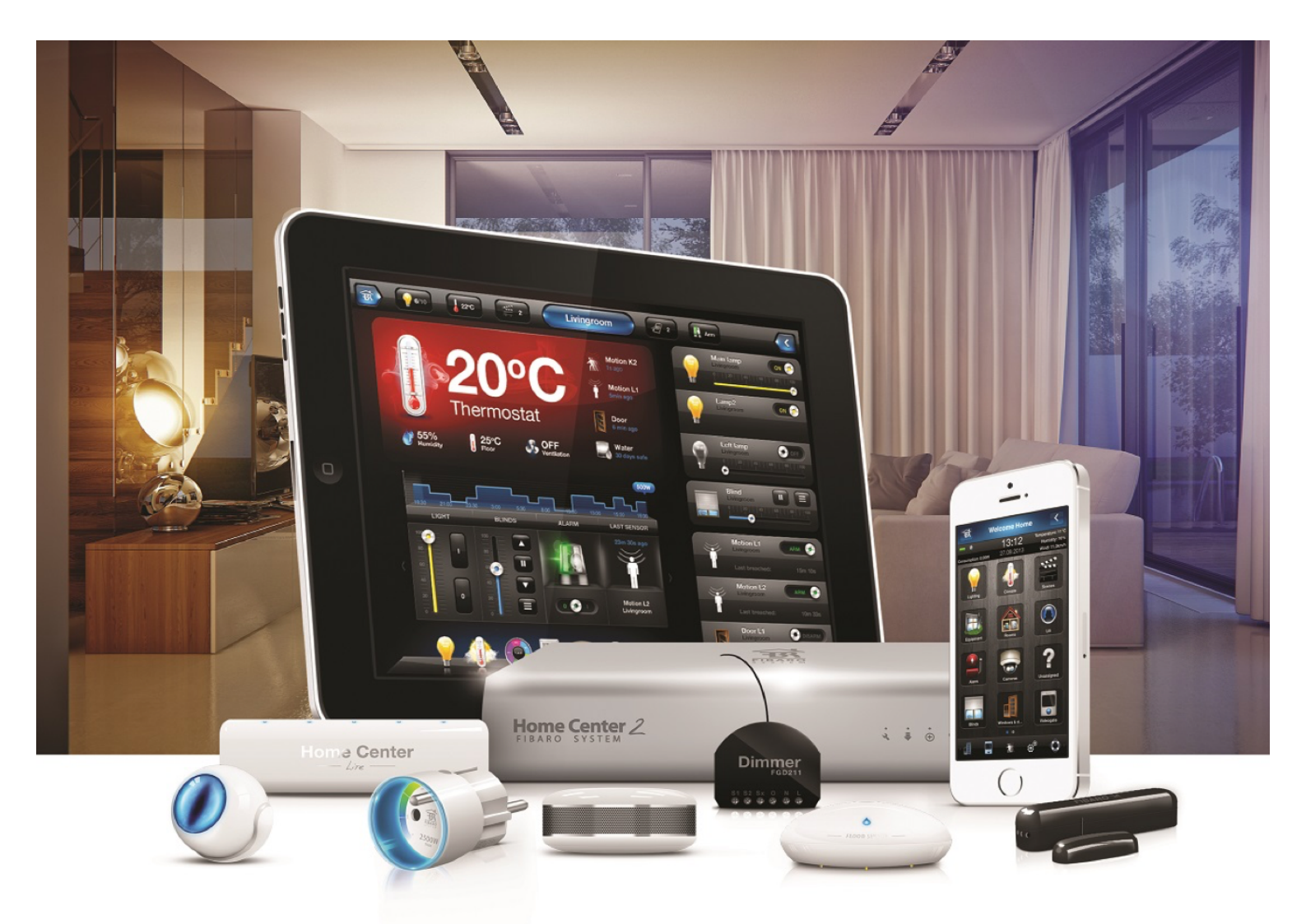

# Iniciando a configuração

**VERSÃO 4.540** 

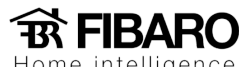

Home intelligence

## Iniciando a configuração

Após ter o domínio dos menus, podemos começar a configurar.

#### Por onde começar?

A Lógica de começar o projeto muitas vezes é algo pessoal. Mas recomendamos sempre começar pela questão da rede local, pois uma vez que a rede não esta estável a configuração não será feita na central.

#### Configurando o IP da central

É de extrema importância a configuração do IP da central. Uma vez que o roteador atribui um IP em DHCP, ao desligar o roteador ou simplesmente com uma queda de energia, o mesmo pode atribuir IP diferente para a sua central.

### Configurando a central com IP fixo

Para atribuir um endereço IP fixo, vá para a aba Configuração e clique em Configurações da LAN no menu à esquerda. Altere o tipo de conexão de rede para IP estático (1) e digite um endereço IP (2) que não interfere com qualquer dispositivo em sua rede local.

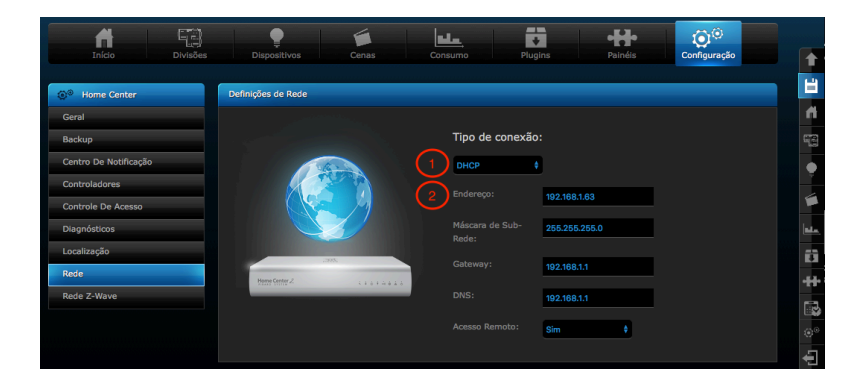

Observação: Recomendamos que reserve o IP inserido na configuração da central no roteador. Conforme citado, uma vez que a central esta desligada, outros equipamentos podem receber o mesmo IP da central se não tiver reservado no roteador.

Não iremos entrar em detalhe sobre reserva de IP no roteador, pois cada marca tem sua configuração.

"Início" é a primeira aba que aparece quando você entra na Central HC2:

Home intelligence